# Como consultar boletos no Portal Educacional

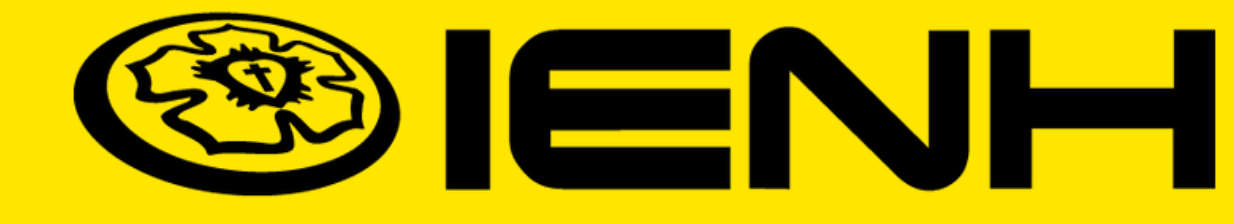

### Acesse: <u>www.institucional.ienh.com.br</u>

Na parte superior, clique em Novos Portais.

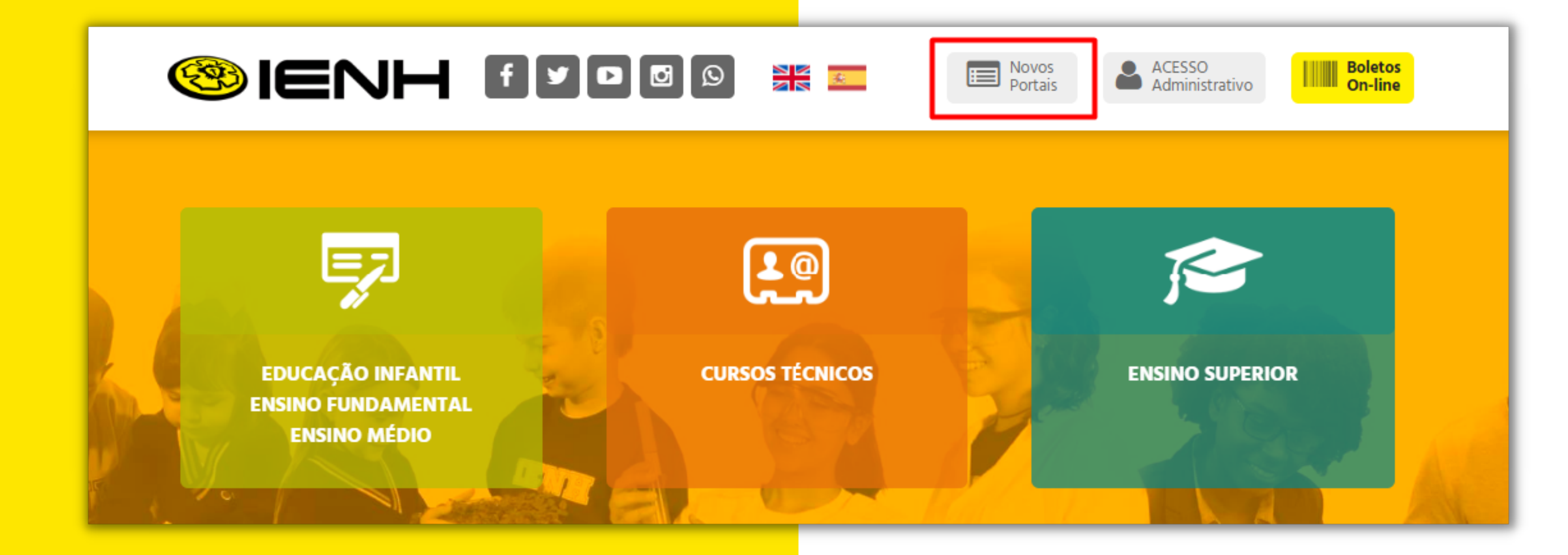

### No menu que será exibido, clique em **Portal Educacional.**

### **Portal do Professor**

![](_page_2_Picture_2.jpeg)

Acesso ao Portal do Professor

![](_page_2_Picture_4.jpeg)

![](_page_2_Picture_5.jpeg)

## 1. Para consultar os boletos, clique no ícone financeiro no menu à esquerda da sua tela.

![](_page_3_Figure_1.jpeg)

## 2. Você poderá ver todas as parcelas já geradas. Para emitir o boleto, clique sobre a parcela desejada e, em seguida, no botão **Boleto.**

| e     | Boletos Benefícios                                                    |                      |
|-------|-----------------------------------------------------------------------|----------------------|
| ß     | Filtrar por: Todos 👻 🖸 Boletos em aberto de todos os períodos letivos |                      |
| 0     | Pago  Pago parcialmente B Em aberto                                   |                      |
| ×     |                                                                       |                      |
| ধ্ব - | Responsável:                                                          | Período letivo: 2023 |
| 8     | Valor de desconto: R50,00                                             | ▼ Exibir detalhes    |
| C2    | Vencimento: 10/02/2023 - Valor bruto:                                 |                      |
| ~     | Valor de desconto: R\$0,00                                            | Periodo letivo: 2023 |
| 8     |                                                                       | Exibir detalhes      |
|       | e) Vencimento: 10/03/2023 - Valor bruto:                              |                      |
| 7     | Responsável:                                                          | Período letivo: 2023 |
|       | Valor de desconto: R\$0,00                                            |                      |
|       |                                                                       | Exibir detalhes      |

![](_page_4_Picture_2.jpeg)

### **Observações:**

Atente-se às legendas referentes ao status de pagamento das parcelas.

![](_page_5_Picture_2.jpeg)

Para verificar os valores e serviços que compõem o boleto, clique em **Exibir** detalhes na parcela selecionada.

| Pago              |  |
|-------------------|--|
| Pago parcialmente |  |
| Em aberto         |  |
|                   |  |
|                   |  |
| UII Boleto        |  |
|                   |  |
|                   |  |

## **3. Se você é responsável por dois ou mais alunos**, é necessário alterar o aluno, seguindo as orientações a seguir:

### Na barra superior, clique em **ALTERAR ALUNO**.

|                      |          | <br>         |               |                          |                |
|----------------------|----------|--------------|---------------|--------------------------|----------------|
| Unidade Fundação Eva |          | ENSINO MÉDIO | ALTERAR ALUNO | USUARIO:                 | <b>&amp;</b> ~ |
| =                    | 1º SÉRIE |              | Alterar       | Aluno (CTRL + SHIFT + A) |                |

4. Em seguida, abrirá uma tela com todos os seus dependentes. Selecione o aluno desejado e, em seguida, clique em **CONFIRMAR.** 

Repita os processos dos **Itens 1 e 2** para emitir o boleto.

![](_page_7_Picture_2.jpeg)

## 5. Para sair do Portal Educacional, clique em **Sair**, no canto superior direito.

|           |                  |      | TÉCNICO EM INFORMÁTICA |       | TÉCNICO EM INFORMÁTICA | ALTERA |
|-----------|------------------|------|------------------------|-------|------------------------|--------|
| <b>18</b> | ≡NH              |      |                        |       |                        |        |
| =         | Relatórios: 2022 | /2 🗸 | Tipos de relatórios:   | TODOS | ~                      |        |

![](_page_8_Picture_2.jpeg)

Em caso de dificuldades para fazer o login no Portal Educacional, contate a Equipe de TI pelo e-mail <u>ti@ienh.com.br</u>.

Em caso de dúvidas sobre informações acadêmicas, contate a Secretaria pelo e-mail <u>secretaria@ienh.com.br</u>.

Em caso de pendências ou outras questões financeiras, contate o Financeiro pelo e-mail **financeiro@ienh.com.br**.

## SUPORTE

![](_page_9_Picture_4.jpeg)